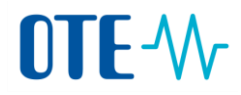

## Certifikáty od podporovaných certifikační autority pro CS OTE

Od 1. 10. 2017 bude umožněno pro elektronický podpis a přístup do webového prostředí CS OTE použít pouze kvalifikovaný certifikát. Od 1. 7. 2017 bude možné registrovat pro přístup do webového prostředí CS OTE a elektronické podepisování pouze kvalifikované certifikáty. Uživatelům CS OTE bude umožněno ve webovém prostředí CS OTE používat původní certifikáty (komerční certifikáty vč. OTECA) do 30. 9. 2017.

Změna přístupu vychází z nařízení evropského parlamentu a rady (EU) č. 910/2014 (eIDAS) a zákona č. 297/2016, o službách vytvářejících důvěru v elektronické transakce. Používání kvalifikovaných certifikátů v CS OTE respektuje stanovisko ministerstva vnitra, které je dostupné – <u>zde</u>.

Certifikáty OTECA a OTECA-TEST vydávané společností CGI IT Czech Republic s.r.o. nebudou od 1. 10. 2017 v CS OTE podporovány. Jejich vydávání a obnova nebude k 1.5.2017 zajištěna.

Pro elektronický podpis v automatické komunikaci (vytváření elektronické značky) bude možné od 1.7.2017 až do odvolání registrovat pouze kvalifikované systémové certifikáty a to až do doby, kdy budou dostupné kvalifikované certifikáty pro elektronické pečetě, které tyto systémové certifikáty nahradí. Od 1.10.2017 nebude možné použít komerční certifikáty k vytváření elektronické značky (automatizovanému podpisu).

Pro účely zasílání šifrovaných zpráv do CS OTE prostřednictvím zabezpečeného emailu operátor trhu nahradí původní certifikát OTECA komerčním certifikátem. Nový komerční certifikát OTE bude ke stažení umístěn na webových stránkách OTE, o čemž bude operátor trhu informovat uživatele v blízké době. Pro účely příjmu šifrovaných zpráv z CS OTE prostřednictvím zabezpečeného emailu účastníkem trhu, bude muset účastník trhu od 1.10.2017 disponovat komerčním certifikátem.

**Pro aplikaci OTECOM** bude muset účastník trhu pro přihlášení k aplikaci použít komerční certifikát od 1.10.2017, který uživatel používá jako za současného stavu. Pro elektronický podpis dat platí stejná pravidla jako v případě webového portálu, tzn. veškerá data musí být od 1. 10. 2017 podepsána pouze kvalifikovaným certifikátem.

Plánovaná změna se netýká uživatelů, kteří již pro komunikaci do webového prostředí CS OTE kvalifikovaný certifikát používají. Seznam certifikačních autorit vydávajících kvalifikované certifikáty pro elektronický podpis v CS OTE je uveden níže.

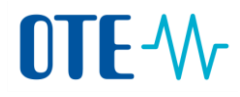

Seznam certifikátů je možné rozšířit na základě žádosti účastníka trhu o prověření dané autority operátorem trhu – kontaktujte prosím <u>services@ote-cr.cz</u>

| <b>Autorita</b><br>Odkaz                                       | Země  | Komerční CAKvalifikovaná CA(autentizace a(pouze el. podpis/značka/pečeťšifrování)                                            |                                                                                                    | Pozn.                  |
|----------------------------------------------------------------|-------|----------------------------------------------------------------------------------------------------|----------------------------------------------------------------------------------------------------|------------------------|
| První certifikační autorita, a.s.<br>http://www.ica.cz/        | CZ    | ANO<br>všechny komerční certifikáty                                                                                          | ANO<br>I.CA Qualified 2 CA/RSA 02/2016<br>I.CA - Qualified Certification Authority,<br>09/2009<br>I.CA - Qualified root certificate |                        |
| Česká pošta, s.p.<br>(PostSignum)<br>http://www.postsignum.cz/ | CZ    | ANO<br>všechny komerční certifikáty                                                                                          | ANO<br>PostSignum Qualified CA<br>PostSignum Qualified CA 2<br>PostSignum Qualified CA 3                                            |                        |
| eldentity a.s.<br>http://www.eidentity.cz/app                  | CZ    | ANO<br>všechny komerční certifikáty                                                                                          | ANO<br>ACAeID2.1 - Qualified Issuing Certificate<br>(kvalifikovaný systémový certifikát vydávající<br>CA)                           |                        |
| NetLock Ltd<br>http://www.netlock.hu/                          | HU    | ANO<br>NetLock (Class B Legal)<br>NETLOCK Trust Advanced CA                                                                  | ANO<br>NetLock (Class QA)<br>NetLock (Class Q Legal)<br>NetLock (Class Q)<br>NetLock (Class Q Legal Spec.)                          |                        |
| GLOBALTRUST<br>http://www.globaltrust.eu/                      | AU    | ANO<br>GLOBALTRUST ADVANCED 1<br>GLOBALTRUST CLIENT 1<br>A-CERT CLIENT (jen stávající)<br>A-CERT ADVANCED (jen<br>stávající) | <b>ANO</b><br>GLOBALTRUST QUALIFIED 1<br>GLOBALTRUST 2015 QUALIFIED 1                                                               | Dříve<br>ARGE<br>DATEN |
| QuoVadis<br>https://www.quovadisglobal.com/                    | CH/BE | ANO<br>QuoVadis Swiss Advanced CA<br>G2                                                                                      | <b>ANO</b><br>QuoVadis Belgium Issuing CA G1<br>QuoVadis Belgium Issuing CA G2                                                      |                        |
| GeoTrust<br>https://www.geotrust.com/                          | US    | ANO<br>GeoTrust SSL CA - G3                                                                                                  | NE                                                                                                    |                        |
| GoDaddy.com<br>https://uk.godaddy.com/                         | US    | ANO<br>GD Root Certificate Authority -<br>G2                                                                                 | NE                                                                                                    |                        |

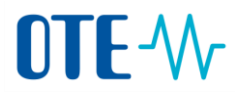

- 1. Kontrola certifikátu od podporované certifikační autority
- Pro přístup do CS OTE prostřednictvím webového portálu a elektronický podpis bude vyžadováno použití kvalifikovaných certifikátů od kvalifikovaných autorit.
- ✓ Pro přístup do aplikace OTECOM a šifrování e-mailových zpráv bude možné použít pouze komerční certifikáty od komerčních autorit.
- 1. Krok V Internet Explorer vyberte pole Tools a zvolte Internet Options

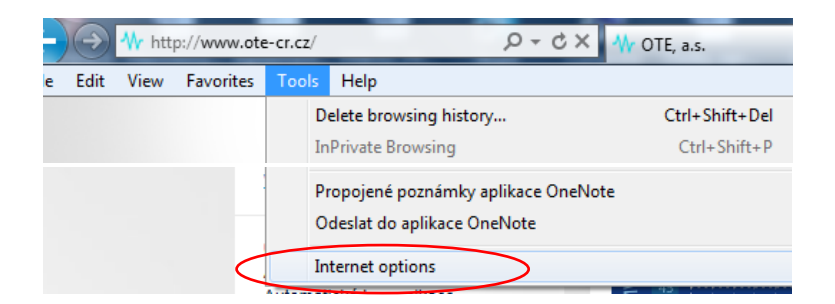

2. Krok - Na záložce Content zvolte pole Certificates

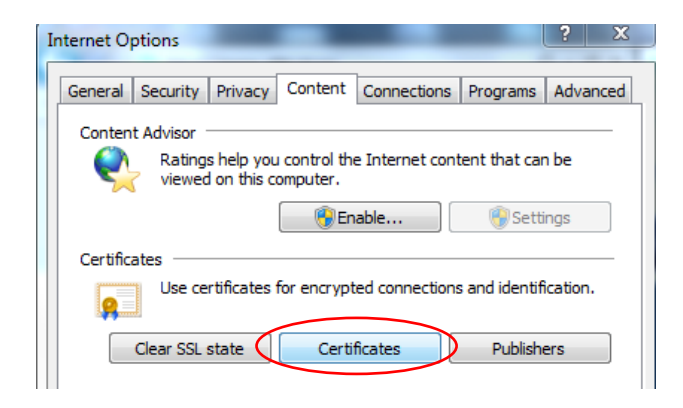

3. Krok – Zkontrolujte, zda máte kvalifikovaný certifikát.

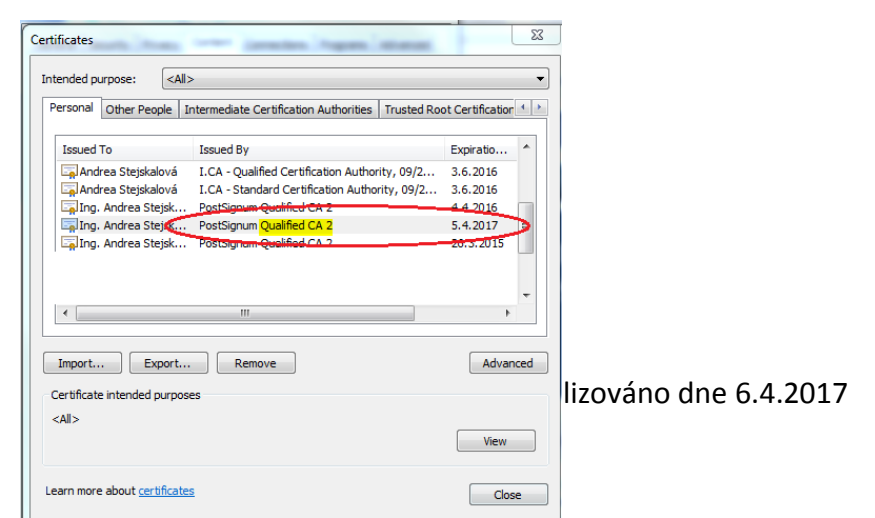

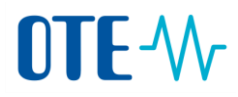

## 2. Vygenerování veřejné části certifikátu

1. Krok - V Internet Explorer vyberte pole Tools a zvolte Internet Options

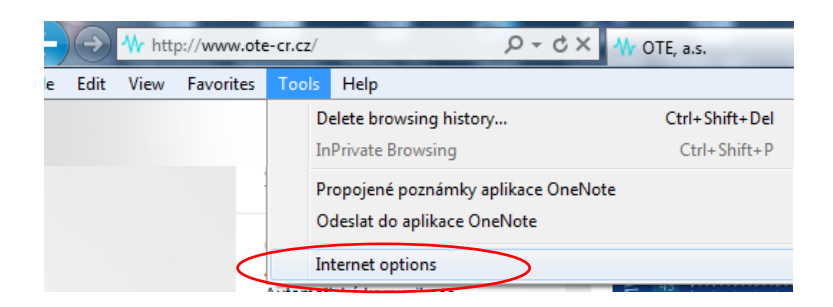

2. Krok - Na záložce Content zvolte pole Certificates

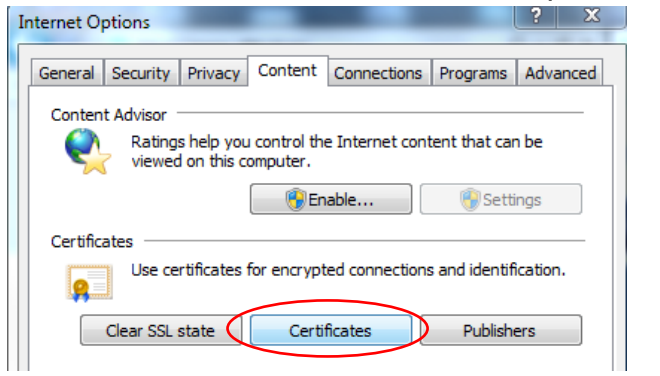

**3. Krok -** V seznamu certifikátů vyberete platný kvalifikovaný certifikát vydaný odpovídající certifikační autoritou a zvolíte tlačítko Export

| performance and the second second | 4>                                                                                              |                  |
|-----------------------------------|-------------------------------------------------------------------------------------------------|------------------|
| Personal Other People             | Intermediate Certification Authorities Trusted Ro                                               | ot Certification |
| Issued To                         | Issued By                                                                                       | Expiratio        |
| Andrea Stejskalová                | I.CA - Qualified Certification Authority, 09/2<br>I.CA - Standard Certification Authority, 09/2 | 3.6.2016         |
| Ing. Andrea Stejsk.               | PostSignum Qualified CA 2 PostSignum Qualified CA 2                                             | 5.4.2017         |
|                                   |                                                                                                 |                  |
|                                   |                                                                                                 | 1.4              |
| import Export                     | Remove                                                                                          | Advano           |

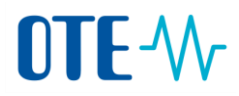

4. Krok - Zvolte pole Next

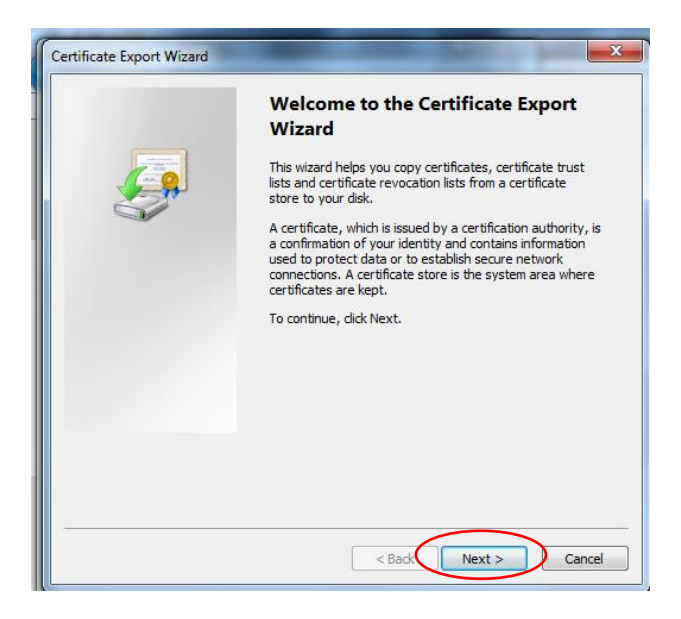

5. Krok - Ponechte nastavení a zvolte opět pole Next

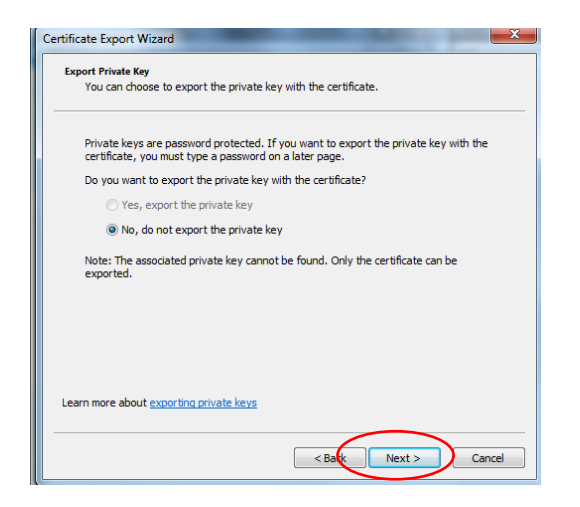

6. Krok - Zvolte formát DER nebo Base-64 a stiskněte tlačítko Next. Jiný formát veřejné části certifikátu není možné do systému OTE zaregistrovat.

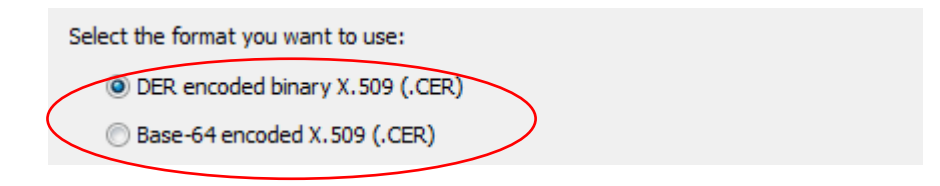

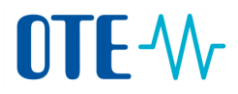

7. Krok - Vyberte místo pro uložení souboru na disku přes tlačítko Browse.

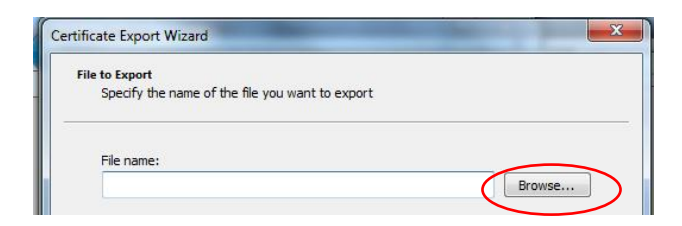

8. Krok - Zadejte název souboru (File name), např. Příjmení\_název společnosti a soubor uložte (Save)

| 🖳 Computer                                 |             |
|--------------------------------------------|-------------|
| System (C:)                                |             |
| Data (D:)                                  |             |
| ASteiskaleva T\\n                          | · · ·       |
| File name: PŘÍJMENÍ_SPOLEČNOST             |             |
| Save as type: Base64 Encoded X.509 (*.cer) |             |
|                                            |             |
| S Hide Folders                             | Save Cancel |

9. Krok - Zvolte pole Next

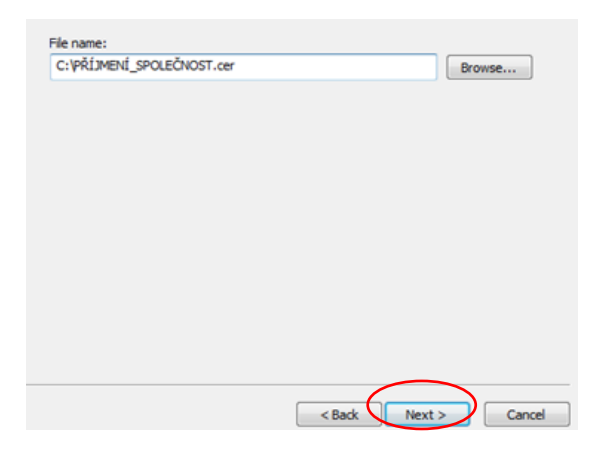

10. Krok - Zvolte pole Finish

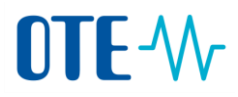

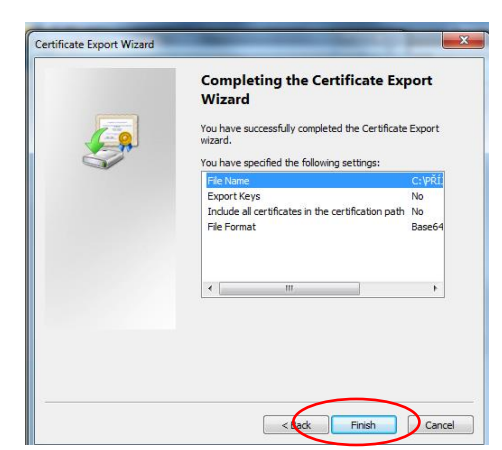

**11. Krok -** Úspěšný export bude potvrzen následujícím dialogem.

| Certificate Export Wizard  |
|----------------------------|
| The export was successful. |
| ОК                         |

## 3. Zaregistrování veřejné části certifikátu do CS OTE

Veřejná část certifikátu musí být zaregistrována do CS OTE. Po jejím zaregistrování se uživatel může přihlašovat do CS OTE. Postup registrace veřejné části je následují:

- A) Uživatel registruje do CS OTE nový certifikát (poprvé) nebo platnost jeho původního certifikátu již vypršela. V tomto případě se uživatel do systému nemůže přihlásit a jeho veřejnou část certifikátu do systému registruje Pověřená osoba, která má za danou společnost nastavena administrátorská práva. V CS OTE v seznamu uživatelů je Pověřená osoba zvýrazněna tučně. Pověřená osoba postupuje při registraci certifikátu dle níže uvedených kroků 1 6.
- B) Uživatel registruje do CS OTE obnovený certifikát a jeho původní certifikát je v CS OTE stále platný. Veřejný klíč certifikátu zaregistruje do systému přímo uživatel. Uživatel může zaregistrovat certifikát pouze ke svému uživatelskému účtu. Uživatel postupuje při registraci certifikátu dle níže uvedených kroků 1 - 6.
  - 1. Krok Přihlaste se do systému OTE přes svůj registrovaný platný certifikát.

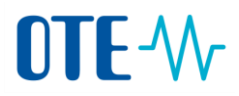

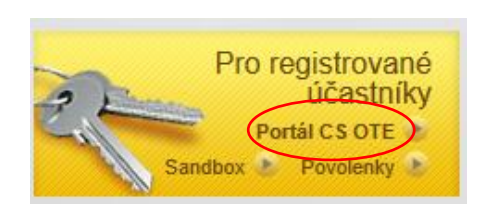

2. Krok – Zvolte záložku Registrace a dále Kmenová data

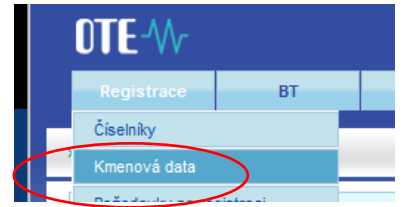

**3. Krok –** Rozklikněte seznam osob a <u>dále kliknete na jméno uživatele</u>, ke kterému bude certifikát registrován.

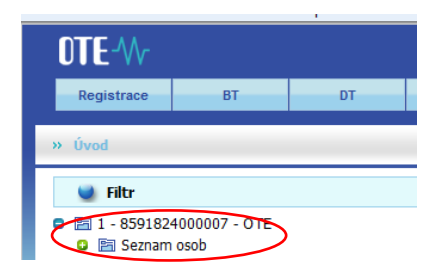

4. Krok – Na záložce Zabezpečený přístup zvolte pole "N" - Nový certifikát

| Základní kon       | taktní údaje Zabezpe  | čený přístup | Činnosti  | Role |       |                        |
|--------------------|-----------------------|--------------|-----------|------|-------|------------------------|
|                    |                       |              |           |      | N K k | 6 🛃 🕹                  |
| Typ<br>certifikátu | Certifikační autorita | Přihlášení   | Odhlášení |      | DN    | Primární<br>certifikát |

**5. Krok –** Nahrání veřejné části certifikátu provede uživatel přes tlačítko Browse. Příslušnou veřejnou část certifikátu nahrajte následovně:

✓ Typ "Kvalifikovaný" (do 1.7.2017 Podpisový) – slouží pro přístup do CS OTE prostřednictvím webového portálu a pro elektronické podepisování.

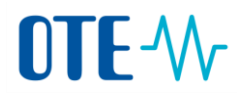

| Základní kontaktní údaje  | Zabezpečený přístup   | Činnosti                 | Role        |     |                     |
|---------------------------|-----------------------|--------------------------|-------------|-----|---------------------|
|                           |                       |                          |             | NB. | i ok 纪 🔒 🖅 🛎        |
| Typ certifikátu           | Certifikační autorita | Platnost od              | Platnost do | DN  | Primární certifikát |
| Autentizačni<br>Podpisový | Browse<br>Browse      | 2.<br>Nahrát certifikáty | 5           |     | ЮК                  |
|                           |                       | 🗸 Umisteni p             | ro nanrani  |     |                     |

Od 1. 7. 2017 bude v CS OTE název rubriky změněn z "Podpisový" na "Kvalifikovaný".

 ✓ Typ "Komerční" (do 1.7.2017 Autentizační) – slouží pro účely přístupu OTECOM, TLS autentizace a šifrování e-mailových zpráv.

| Základní kontaktní údaje | Zabezpečený přístup   | Činnosti          | Role     |             |               |                           |
|--------------------------|-----------------------|-------------------|----------|-------------|---------------|---------------------------|
|                          |                       |                   |          |             | NE            | ok ਈ 💼 🗐 😃                |
| Typ certifikatu          | Certifikačni autorita | Platnost          | od       | Platnost do | DN            | Primárni certifikát       |
| Autentizačni             | 1.<br>Browse          | Umís              | stění pr | o nahrán    | Í <u>KOME</u> | <u>RČNÍHO CERTIFIKÁTU</u> |
| Podpisový                | Browse                | Nahrát certifikát | y )      |             |               |                           |
|                          | 2                     | •                 |          |             |               | ОК                        |
|                          |                       |                   |          |             |               | 3.                        |

Od 1. 7. 2017 bude název rubriky změněn z "Autentizační" na "Komerční".

6. Krok – Nahrání veřejné části certifikátu je potřeba potvrdit - podepsat původním certifikátem.

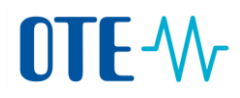

|                                                   | Security Alert                                                                                                    |
|---------------------------------------------------|----------------------------------------------------------------------------------------------------|
|                                                   | This Web site needs access to digital certificates on this computer.<br>WARNING: By allowing access to your certificates, this Web site will also gain<br>access to any personal information that are stored in your certificates.<br>Do you want this Web site to gain access to the certificates on this computer now? |
| Podepsání a odeslání dat                          |                                                                                                    |
| Opravdu chcete podepsat data a odeslat na server? | Yes No                                                                                                    |

Po úspěšném zaregistrování veřejné části certifikátu se pod původní certifikát zobrazí nahraný certifikát.